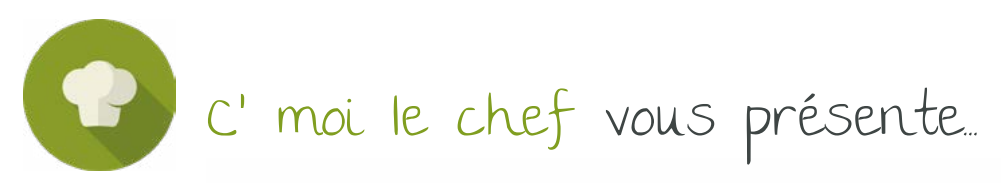

| Comment gérer                                                                                       | ses justificatifs                                                                            |
|----------------------------------------------------------------------------------------------------|----------------------------------------------------------------------------------------------|
| ur LIMPEED?                                                                                         |                                                                                              |
| Vous devez transmettr<br>bancaire et vos facture<br>et dépenses profession<br>durant cette période. | e chaque mois votre relevé<br>os justificatives des recettes<br>nelles encaissées/décaissées |
| LIMPEED a un module<br>de déposer vos pièces<br>Découvrons comment                                  | « Justificatifs » permettant<br>comptables.<br>il fonctionne.                                |

Rappel : Vous devez transmettre chaque mois votre relevé bancaire et vos factures justificatives des recettes et dépenses professionnelles encaissées/décaissées durant cette période.

LIMPEED a un module « Justificatifs » permettant de déposer vos pièces comptables. Cet onglet permet aussi de lier le justificatif avec l'opération bancaire synchronisée sur LIMPEED.

| 1 | § Transacti | ons bancaire | s 📾 C | Caisse et espèces  Justificatifs Frais de blanchissage Notes de fra |     |      |      |     |     | de frais 🛛 🗃 Mémorisations |     |     | Tutoriels |   |                 |
|---|-------------|--------------|-------|---------------------------------------------------------------------|-----|------|------|-----|-----|----------------------------|-----|-----|-----------|---|-----------------|
| F | PIÈCES JUST | TIFICATIVES  |       |                                                                     |     |      |      |     |     |                            |     |     |           |   |                 |
|   | Jan         | Fév          | Mar   | Avr                                                                 | Mai | Juin | Juil | Aou | Sep | Oct                        | Nov | Déc | 2024      | • | Plus de filtres |
|   | Q Rech      | erche        |       |                                                                     |     |      |      |     |     |                            |     |     |           |   |                 |

## 1/ Pour ajouter une facture justificative

a) Vous devez cliquer sur « + » en bas à gauche de cette page

| Jan     | Fév   | Mar | Avr          | Mai | Juin | Juil | Aou | Sep | Oct | Nov  | Déc           | 2024              | * P       | us de filtres |
|---------|-------|-----|--------------|-----|------|------|-----|-----|-----|------|---------------|-------------------|-----------|---------------|
|         | -     |     |              |     |      |      |     | 01  |     |      |               |                   |           |               |
| Q Recht | irche |     |              |     |      |      |     |     |     |      |               |                   |           |               |
|         |       |     |              |     |      |      |     |     |     | Elem | ents affichés | ; 25 <del>*</del> | 0-0 sur 0 | ( )           |
|         |       |     | Justificatif |     |      |      |     |     |     | т    | ransaction    |                   |           |               |
|         |       |     |              |     |      |      |     |     |     |      |               |                   |           |               |
|         |       |     |              |     |      |      |     |     |     |      |               |                   |           |               |
|         |       |     |              |     |      |      |     |     |     |      |               |                   |           |               |
|         |       |     |              |     |      |      |     |     |     |      |               |                   |           |               |
|         |       |     |              |     |      |      |     |     |     |      |               |                   |           |               |
|         |       |     |              |     |      |      |     |     |     |      |               |                   |           |               |
|         |       |     |              |     |      |      |     |     |     |      |               |                   |           |               |
|         |       |     |              |     |      |      |     |     |     |      |               |                   |           |               |
|         |       |     |              |     |      |      |     |     |     |      |               |                   |           |               |
|         |       |     |              |     |      |      |     |     |     |      |               |                   |           |               |
|         |       |     |              |     |      |      |     |     |     |      |               |                   |           |               |

C'moi Le chef par EMARGENCE | 141 avenue de Wagram - 75017 Paris - T. : 01 53 19 00 00 - www.emargence-cmoilechef.fr

b) LIMPEED va vous demander (dans la partie droite de la page) :

Si vous déposez plusieurs documents indépendants correspondant à plusieurs opérations

| EDITIO | ON Q                           |
|--------|--------------------------------|
| Que s  | ouhaitez-vous faire ?          |
| D      | époser simultanément plusieurs |
|        | justificatifs indépendants     |

Si vous déposez plusieurs documents justificatifs pour une seule opération

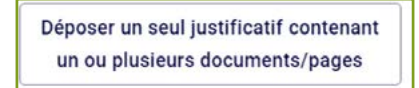

c) Vous devez ensuite uploader votre facture dans l'encadré prévu à cet effet :

| EDITION                                                                                                    |
|----------------------------------------------------------------------------------------------------|
| Déposer un seul justificatif contenant un ou plusieurs documents/pages. Au-delà d'un document,<br>aucune reconnaissance optique (OCR) n'est appliquée par la plateforme. |
| Pièce justificative                                                                                                    |
| Glisser déposer votre fichier ici (maximum 5Mo)                                                                                                    |

Puis cliquer sur ENVOYER :

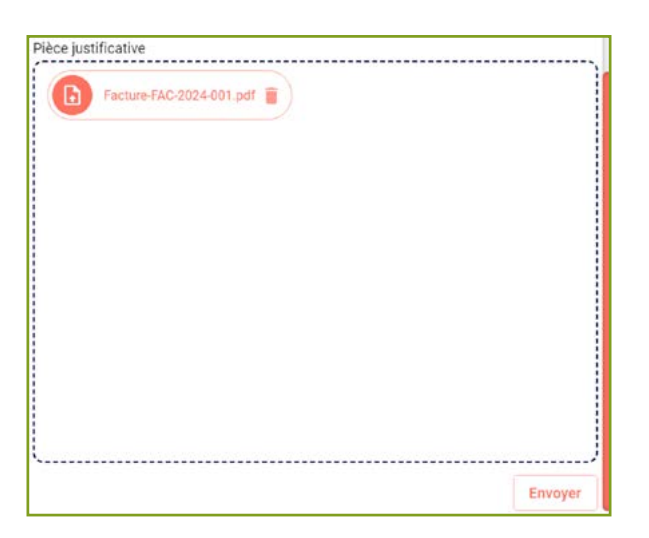

d) L'OCR de Limpeed va essayer de lire le document et de remplir les champs « libellé », « date » et « montant TTC » (vous devez aussi cliquer pour indiquer si c'est une Dépense ou une Recette). S'il n'arrive pas à le lire sur le document, vous devrez renseigner ces champs manuellement puis cliquer sur ENREGISTRER.

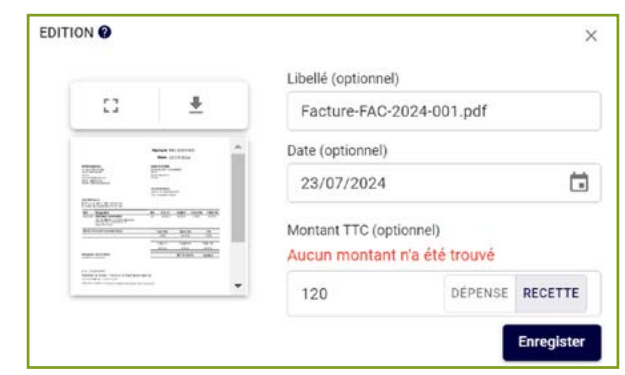

C'moi Le chef par EMARGENCE | 141 avenue de Wagram - 75017 Paris - T.: 01 53 19 00 00 - www.emargence-cmoilechef.fr

La Facture sera ensuite affichée et vous pourrez décider ou non de lier celle-ci avec la transaction lorsque la synchronisation bancaire l'affichera dans « FLUX BANCAIRES ».

| Jan           | Fév        | Mar        | Avr          | Mai | Juin | Juil | Aou | Sep | Oct | Nov  | Déc           | 2024 | *     | Plus de fil |
|---------------|------------|------------|--------------|-----|------|------|-----|-----|-----|------|---------------|------|-------|-------------|
| <b>Q</b> Rech | erche      |            |              |     |      |      |     |     |     |      |               |      |       |             |
|               |            |            |              |     |      |      |     |     |     | Elem | ents affichés | 25 🕶 | 1-1 5 | ur 1 <      |
|               |            |            | Justificatif |     |      |      |     |     |     | т    | ransaction    |      |       |             |
| Each          | ure-FAC-20 | 24-001.pdf |              |     |      | 1    | •   |     |     |      |               |      |       |             |
| 1 000         |            |            |              |     |      |      |     |     |     |      |               |      |       |             |

Lorsque la transaction s'affichera dans « FLUX BANCAIRES » et que vous l'aurez catégorisée, vous la verrez affichée dans l'encadré « Aucune transaction liée ». Vous devez cliquer sur cet encadré pour lier la transaction avec la facture.

| Au                                                                               | icune tr | A ransaction liée                                           |                                                          |                      |
|----------------------------------------------------------------------------------|----------|-------------------------------------------------------------|----------------------------------------------------------|----------------------|
| Justificatif Facture-FAC-2024-001.pdf Date du justificatif : 23/07/2024 +120,00C | •        | TRANSACTION LIÉE AU JUSTIFI                                 | Montant TTC (op<br>120<br>CATIF<br>sactions contenant of | déjà un justificatif |
|                                                                                  |          | 1 recette<br>Date de la transaction : 0<br>Honoraires reçus | 9/08/2024                                                | +120,000             |

Une fois que vous avez cliqué sur la transaction, cliquez sur ENREGISTRER

|             |                                                | Libellé (optionnel) | )            |            |
|-------------|------------------------------------------------|---------------------|--------------|------------|
| 53          | *                                              | Facture-FAC-2       | 2024-001.pdf |            |
|             | Name of Control A                              | Date (optionnel)    |              |            |
| Carlie      |                                                | 23/07/2024          |              |            |
| NULAR STATE | *-M-10-12-07                                   | Montant TTC (opt    | ionnel)      |            |
|             | 100 100 1000                                   | 120                 | DÉPENSE      | RECETTE    |
|             | - <u>-</u>                                     |                     |              |            |
|             |                                                |                     |              | Enregister |
| recett      |                                                |                     |              |            |
| recette     |                                                | 120 00F             |              |            |
| Data da     | 1.5. 7. 5. 5. 5. 5. 5. 5. 5. 5. 5. 5. 5. 5. 5. | 1/08/2024 TIZU.UUE  |              |            |

Pour nos clients BNC en formule Gastronomique, c'est votre collaborateur comptable qui s'en occupera.

RAPPEL : Les factures transmises sur LIMPEED sont considérées comme des copies (et pas des originaux). Le but de cette transmission n'est pas d'archiver vos documents mais de transmettre tous les éléments permettant à votre comptable d'assurer son rôle. Vous devez être en mesure d'archiver personnellement vos documents comptables.